## Alumnae/i: Email Forwarding

Last Modified on 08/02/2022 3:08 pm EDT

This article provides instructions and supplemental information for forwarding your College email address after graduating.

See also:

• Microsoft 365: Export Emails

Working at the College?

## Forward your email

This option will become available 30 days before your graduation date.

- 1. Open Google Chrome
- 2. Navigate to virtual.brynmawr.edu
- 3. If prompted, login with your College email and password
- 4. Select BMC Alumnae > Use > Email Addresses

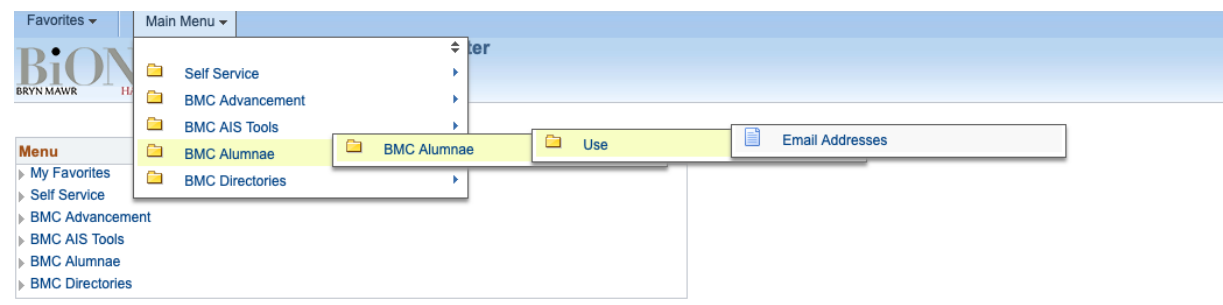

- 5. In the Forward field, enter your personal email address
- 6. Emails will begin to forward within 24hrs

## **Questions?**

If you have any additional questions or problems, don't hesitate to reach out to the Help Desk!

Phone: 610-526-7440 | Library and Help Desk hours Email: help@brynmawr.edu | Service catalog Location: Canaday Library 1st floor